บทที่ 3

# การเชื่อมต่อคอมพิวเตอร์กับอุปกรณ์ภายนอก

# 3.1 หลักการการเชื่อมต่อคอมพิวเตอร์กับอุปกรณ์ภายนอก

ใมโครคอมพิวเตอร์ PC ที่ใช้กันทั่วไปในปัจจุบัน ไม่ว่าสำนักงานหรือที่บ้าน นอกเหนือจากการใช้งานด้านซอฟต์แวร์แล้ว ยังสามารถเชื่อมต่อกับอุปกรณ์ภายนอก (External instrument) ต่าง ๆ เพื่อวัดปริมาณทางกายภาพ และส่งผลกลับในการควบคุมปริมาณทางกายภาพที่ แวคล้อมตัวเรา อาจจะเป็นภายในบ้าน ที่ทำงาน หรือห้องทคลองก็ได้ ปริมาณทางกายภาพเหล่านี้ ได้แก่ อุณหภูมิ ความชื้น ความเข้มแสง โมเมนต์การเปิด – ปิดประตู เป็นต้น

คอมพิวเตอร์ มีเส้นทางที่ใช้ในการเชื่อมต่อกับเครื่องมือภายนอก โดยมีการเรียกข้อมูลเข้า มา และต้องทำการควบคุมก็ทำการส่งข้อมูลออกไป โดยสั่งผ่านอุปกรณ์ที่ใช้ในการเชื่อมต่อ คือ Interface Card ET – PCI8255

## 3.2 อุปกรณ์ที่ใช้ในการเชื่อมต่อ

ET – PCI8255 คือการ์ดต่อขยายระบบคอมพิวเตอร์ PC เพื่อทำหน้าที่เป็นอุปกรณ์รับส่ง สัญญาณดิจิตอลกับอุปกรณ์ภายนอก เนื่องจากปัจจุบัน ผู้ผลิตคอมพิวเตอร์ส่วนมากได้ยกเลิกระบบ บัสแบบ ISA กับ Mainboard รุ่นใหม่ บริษัท ETT ได้มองเห็นความต้องการในการนำคอมพิวเตอร์ PC ไปใช้ในงานควบคุมยังมีอยู่ จึงได้พัฒนา ET – PCI8255 ซึ่งเป็น Card I / O แบบ PCI Bus สามารถนำมาทดแทน Card I / O แบบ ISA Bus ได้

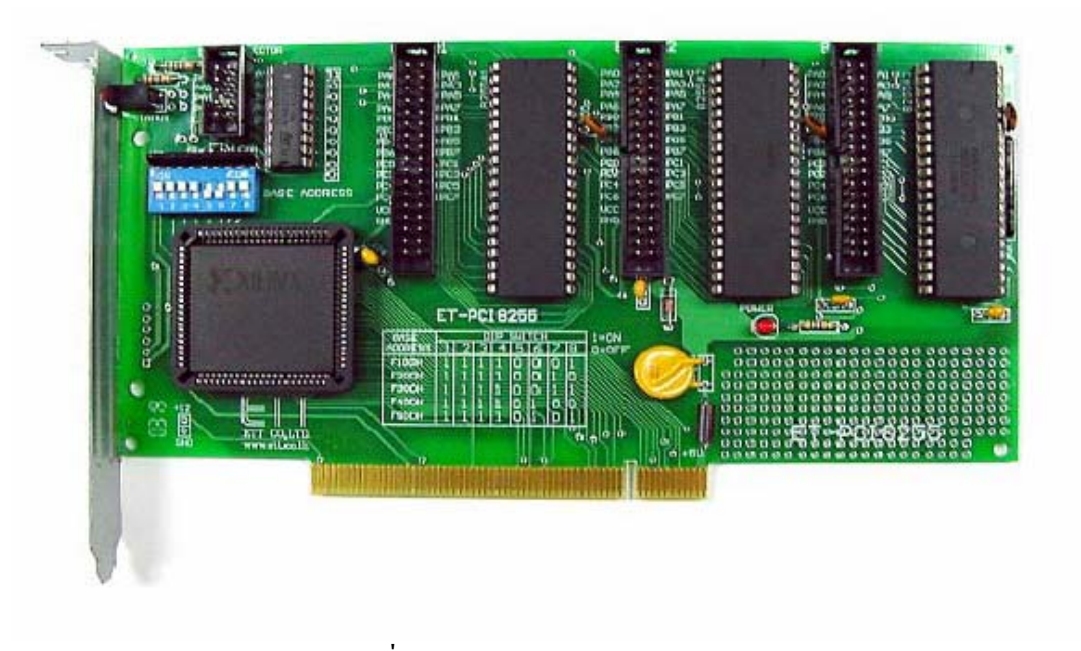

รูปที่ 3.1 Interface Card ET – PCI8255

3.2.1 การติดตั้ง ET – PCI8255 กับเครื่องกอมพิวเตอร์ การติดตั้ง ET – PCI8255 กับเกรื่องกอมพิวเตอร์ มีขั้นตอนดังนี้

 1.) รันโปรแกรม PCI32.EXE จาก แผ่น CDROM ที่ให้มากับ ET – PCI8255 CARD เพื่อหา ADDRESS ที่ว่างสำหรับ ET – PCI8255 CARD ผู้ที่ต้องทำการเลือกตำแหน่ง ADDRESS ของ ET
 PCI8255 ไม่ให้ตรงกับอุปกรณ์อื่น ๆ ที่อยู่ในระบบของ PC แอดเดรสที่แนะนำให้ใช้งานคือ F300H ถ้าโปรแกรมสำหรับตรวจสอบ PCI BASE Address นี้มีปัญหาไม่สามารถรันโปรแกรมนี้ กับเครื่องของท่านได้ ให้ข้ามขั้นตอนที่ 1 นี้ไปยังหัวข้อ การใช้งานโปรแกรม PCITREE หน้า 5 (เสร็จแล้วกลับมาต่อขั้นตอนที่ 2) โปรมแกรมจะแสดงข้อมูลของ PCI ทั้งหมด ดังรูป

ตรวจสอบส่วนของ I / O ว่าไม่ซ้ำกับ Address ของ ET – PCI8255 ที่จะเลือก โดยทั่วไป แอดเดรสตั้งแต่ 000 H จนถึง 3FFH จะสงวนไว้กับระบบไม่ควรจะใช้งาน และตั้งแต่ 3FFH จนถึง FFFFH สามารถใช้เป็นแอดเดรสของ PCI ได้ แต่ทั้งนี้ต้องดู IO BAR ของ PCI CARD อื่น ๆ ด้วย ว่าไม่ซ้ำตำแหน่งกันและ BASE ADDRESS ที่เลือก ควรจะห่างจาก BASE ADDRESS ของ CARD อย่างน้อย 04H เพื่อป้องกันข้อผิดพลาด 2.)หลังจากตรวจสอบ BASE ADDRESS ของระบบแล้ว ในกรณีที่ F300H ไม่ว่าง หรือ ต้องการเปลี่ยน ADDRESS ของ CARD ผู้ใช้งานต้องทำการเลือกดิพสวิตซ์ใหม่

แอคเครสที่แนะนำ

DIP SW ON = 1 OFF = 0

2.1 F300 HEX

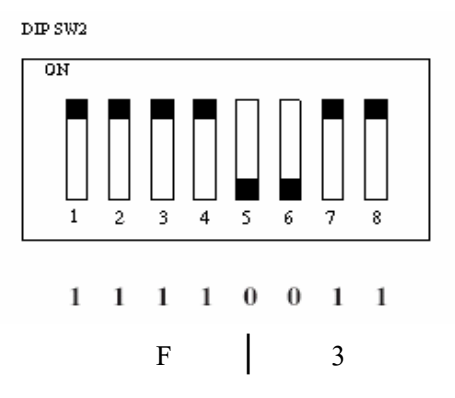

2.2 F400 HEX

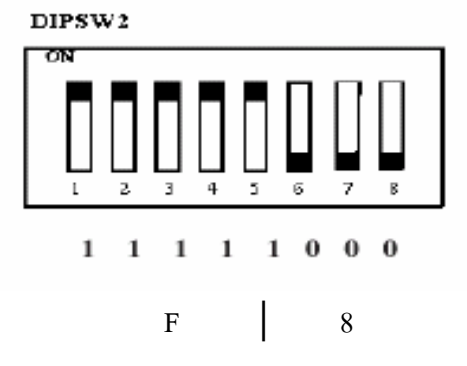

2.3 F500 HEX

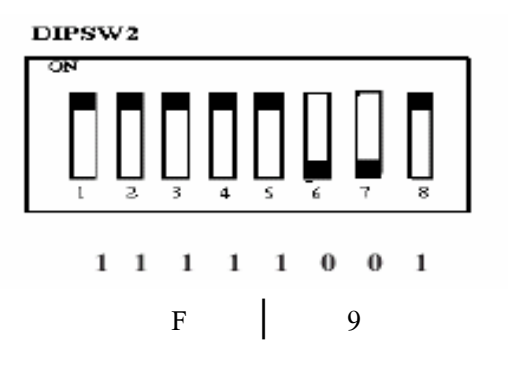

3.) สำหรับเครื่องคอมพิวเตอร์รุ่นใหม่ ๆ บางรุ่น จะมีฟังชั่นตรวจสอบ SLOT PCI ที่ว่างอยู่ และจะไม่ส่งสัญญาณ CLOCK ไปยัง SLOT ที่ว่างอยู่นั้น ผู้ใช้ต้อง Disable ฟังก์ชั่นนี้ มิฉะนั้นจะไม่ สามารถใช้งาน ET – PCI16IO ได้

3.1 เข้าโหมด SETUP BIOS กดคีย์ DEL ขณะ BOOT เครื่อง (และอาจใช้คีย์อื่น ๆ ก็ได้ใน การเข้า SETUP BIOS ในเครื่องบางรุ่น)

3.2 เข้า MENU CLOCK / FREQUEMCY CONTROL หรือ Auto Detect DIMM / PCI clock

3.3 ทำการ Disable ฟังก์ชั่น Empty slot detection หรือ Auto Detect DIMM / PCI clock

3.4 SAVE ค่า BIOS ที่แก้ไขแล้ว และ ออกจาก BIOS SETUP (Save CMOS exit) สำหรับการ SETUP BIOS จะแตกต่างกันขึ้นอยู่กับ บริษัทผู้ผลิต และรุ่นของ BIOS

สำหรับคอมพิวเตอร์รุ่นใดที่ไม่มีฟังก์ชั่นนี้ให้ข้ามขั้นตอนในข้อนี้ไปได้

| CMOS Setup Utility - Copyri                                                                                                    | ght(C) 1984-2001 Award Software                                                                                                    |
|----------------------------------------------------------------------------------------------------|----------------------------------------------------------------------------------------------------|
| <ul> <li>Standard CMOS Feature</li> </ul>                                                                                                    | ▶ Frequency/Voltage Control                                                                                                    |
| <ul> <li>Advance BIOS Feature</li> <li>Advance Chipset Frature</li> <li>Integreated Perripherals</li> <li>Power Management Setup</li> <li>PnP/PCI Configuration</li> <li>PC Health Status</li> </ul> | Load -Fail-Saft Defaults<br>Load OPtimized Defaults<br>Set Supervisor Password<br>Set User Password<br>Save & Exit Setup<br>Exit Without Saving |
| Esc: Quit<br>F10: Save and Exit                                                                                                    | $\wedge \psi \rightarrow \leftarrow$ : Select Item                                                                                              |

ตัวอย่าง Bios ของ บริษัท Award

| CMOS Setup Utility - Copy                                                        | yright(C) 1984-2001 A                      | ward Software |
|----------------------------------------------------------------------------------|--------------------------------------------|---------------|
| Auto Detec PCI Clock                                                             | [Disable]                                  | Item Help     |
| Spread Spectrum<br>CPU Host/3V66/PCI Clock<br>CPU Voltage Regulator<br>CPU Ratio | [Enable]<br>[Default]<br>[Default]<br>[X8] | Menu Level    |
| Esc: Quit<br>F10: Save and Exit                                                  | ∧√→← :                                     | Select Item   |

เลือกให้ฟังก์ชั่น Auto Detect PCI Clock เป็น Disable

4.) Shut Down Windows และ ปิดสวิตซ์เครื่องคอมพิวเตอร์ ถอดสายไฟออกให้เรียบร้อย เปิดฝาเครื่องคอมพิวเตอร์ หากมีการใช้สายแพร์ให้ทำการต่อสายให้เรียบร้อยก่อนเสียบการ์คลง สล็อต ตรวจดูความเรียบร้อยว่าการ์ดเข้าได้สนิทดีกับสล็อต

5.) เปิดสวิตซ์เครื่องคอมพิวเตอร์และตรวจสอบ LED ทั้งสองควงบนการ์คควรจะติด

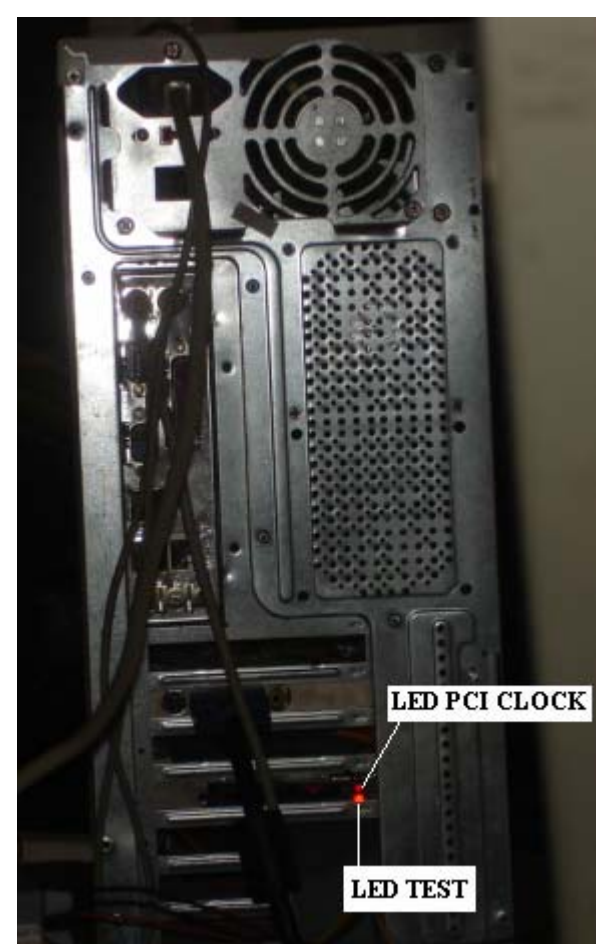

รูปที่ 3.2 แสดงตำแหน่ง LED เมื่อมองจากด้านหลังกอมพิวเตอร์ ถ้า LED PCI CLOCK ไม่ติดให้ทำการตรวจสอบการติดตั้ง ข้อที่ 3 อีกครั้ง 6) ยึดการ์ดเข้ากับเครื่องกอมพิวเตอร์ด้วยน๊อต เสร็จสิ้นการติดตั้ง 7) LED TEST ต่อเข้ากับ PORT A0 ของ 8255#1 หลังจากติดตั้งโปรแกรมแล้ว สามารถใช้ LED TEST ทดสอบการทำงานของการ์ดได้

3.2.2 การติดตั้งและใช้งานโปรแกรม PCI TREE (สำหรับผู้ใช้โปรแกรม PCI32 ไม่ได้)
 1. ตรวจสอบไฟล์ด้านล่างว่าครบถ้วนและอยู่ที่ Folder เดียวกันกับโปรแกรม
 PCITREE.EXE

(ต้องทำการตั้งค่าใน Option ของ Windows Explorer ให้เป็น View All File หน้า 20)

- 1.1 gbhlp.dll
- 1.2 mfc42d.dll
- 1.3 msvcrt.dll
- 1.4 msvcrtd.dll
- 1.5 hlp.vxd

1.6 (pcidevs.txt) if present VIDs and DIDs are taken from this list

2. ทำการก๊อปปี่ไฟล์ hlp.sys ดังนี้

Win NT / 2000 : hlp.sys must be copied to \ WINNT \ SYSTEM32 \ DRIVERS directory 3. หลังจากการนั้น รันโปรแกรม PCITREE

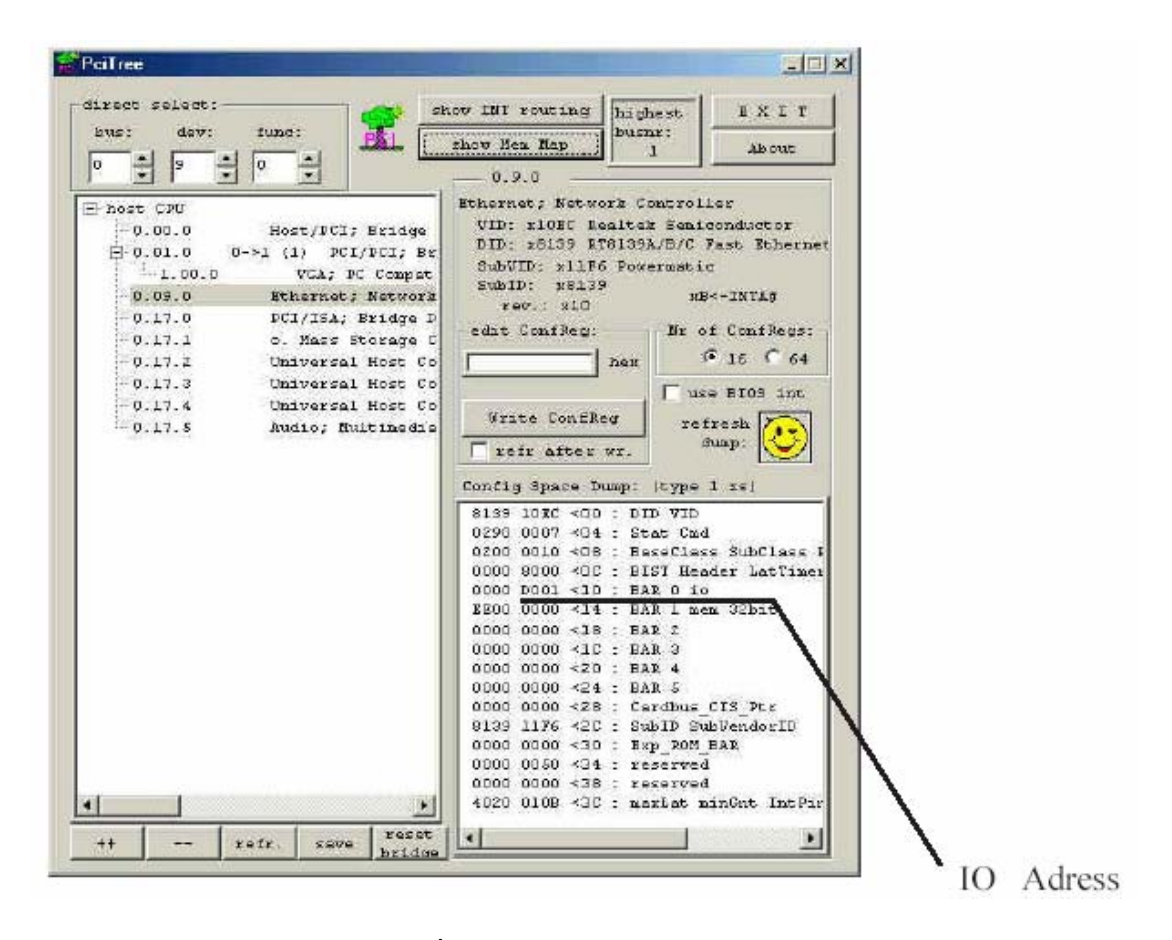

รูปที่ 3.3 การทำงานของโปรแกรม

 ทำการจดบันทึก ค่า PCI I / O Address ทั้งหมด โดยคลิกเม้าส์ไปที่แต่ละบรรทัดของ Dialog ด้านขวามือ หากบรรทัดใดมีเครื่องหมายบวกให้คลิกที่เครื่องหมายบวกด้วย จากนั้นสังเกต ข้อมูลของ Dialog ด้านขวามือจะเปลี่ยนไปตามข้อมูลของแต่ละ PCI Device หมายเหตุ สำหรับแต่ ละ PCI Device ไม่จำเป็นต้องมี IO Address ทุกตัวเสมอไป และ PCI TREE ไม่สามารถมองเห็น การ์ด ET – PCI8255 ได้

5. เลือกแอดเดรสที่เหมาะสม โดยทั่วไป แอดเดรสตั้งแต่ 00 00 H จนถึง 03 FFH จะสงวน ไว้สำหรับระบบไม่กวรจะใช้งานและ ตั้งแต่ 03 FF H ขึ้นไป สามารถใช้เป็นแอดเดรสของ PCI ได้ แต่ทั้งนี้ต้องดู IO BAR ของ PCI CARD อื่น ๆ ด้วย ว่าไม่ซ้ำตำแหน่งกันและ BASE ADDRESS ที่ เลือก กวรจะห่างจาก BASE ADDRESS ของ CARD อย่างน้อย 04H เพื่อป้องกันข้อผิดพลาด

 6. ไม่แนะนำให้ใช้งานฟังก์ชันอื่น ๆ ของโปรมแกรมนี้ เพราะอาจจะทำความเสียหายให้กับ ระบบคอมพิวเตอร์

3.2.3 การใช้งาน 8255

8255 เป็น IC ประเภท CMOS Programmable Peripheral Interface ก่อนใช้งานจะต้องเลือก โปรแกรมเลือกให้ 8255 เป็นอินพุทหรือเอ้าพุทก่อนทุกครั้งหลังจาก เปิด switch POWER การเลือก ก่าคือการส่ง Control Word ไปยัง Control Port หมายเลข พอร์ตของ ET – PCI8255 มีทั้งหมด 9 พอร์ต หลังจากดิพสวิตซ์เลือก Base Address แล้ว นำ Base Address บวกกับ ก่ากงที่ตามภาพ ด้านล่างพอร์ต ก็จะได้หมายเลขพอร์ต

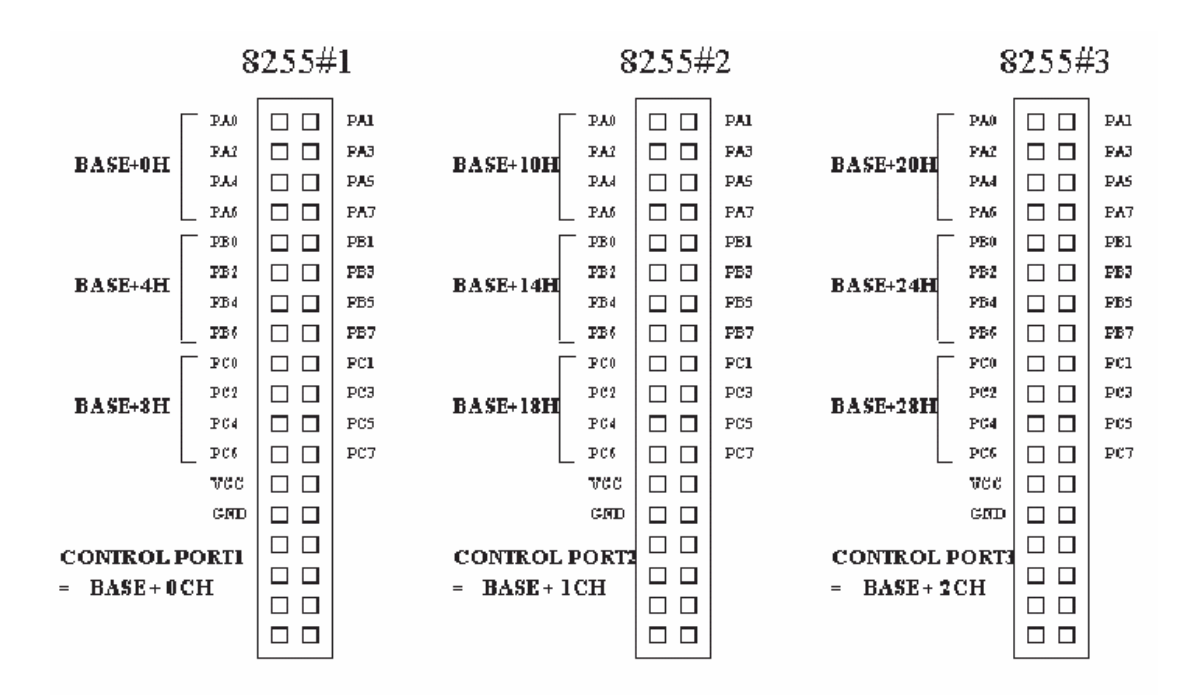

ตัวอย่าง เมื่อเลือก Base Address เป็น F300 หมายเลขพอร์ตของ 8255#1 พอร์ต C คือ F308H Control Port ของ 8255#1 คือ F30CH (F300H + 0CH = F30CH) Control Port ของ 8255#2 คือ F31CH (F300H + 1CH = F31CH)

### Control Port ของ 8255#3 คือ F32CH (F300H + 2CH = F32CH)

| BASE ADRES | SS=F300H |         |       |         |       |
|------------|----------|---------|-------|---------|-------|
| 8255#1     |          | 8255#2  |       | 8255#3  |       |
| PORT A     | F300h    | PORT A  | F310h | PORT A  | F320h |
| PORT B     | F304h    | PORT B  | F314h | PORT B  | F324h |
| PORT C     | F308h    | PORT C  | F318h | PORT C  | F328h |
| CONTROL    | F30Ch    | CONTROL | F31Ch | CONTROL | F32Ch |

BASE ADRESS=F200H

| 8255#1  |       | 8255#2  |       | 8255#3  |       |
|---------|-------|---------|-------|---------|-------|
| PORT A  | F200h | PORT A  | F210h | PORT A  | F220h |
| PORT B  | F204h | PORT B  | F214h | PORT B  | F224h |
| PORT C  | F208h | PORT C  | F218h | PORT C  | F228h |
| CONTROL | F20Ch | CONTROL | F21Ch | CONTROL | F22Ch |

#### BASE ADRESS=F100H

| 8255#1  |       | 8255#2  |       | 8255#3  |       |
|---------|-------|---------|-------|---------|-------|
| PORT A  | F100h | PORT A  | F110h | PORT A  | F120h |
| PORT B  | F104h | PORT B  | F114h | PORT B  | F124h |
| PORT C  | F108h | PORT C  | F118h | PORT C  | F128h |
| CONTROL | F10Ch | CONTROL | F11Ch | CONTROL | F12Ch |

### BASE ADRESS user

| 8255#1  | 8255#2  | 8255#3  |
|---------|---------|---------|
| PORT A  | PORT A  | PORT A  |
| PORT B  | PORT B  | PORT B  |
| PORT C  | PORT C  | PORT C  |
| CONTROL | CONTROL | CONTROL |

ตารางที่ 3.1 แสดงหมายเลขพอร์ตเมื่อเลือก Base Address ค่าต่าง ๆ

เมื่อได้กำหนด Address ของแต่ละพอร์ตแล้วจะต้องส่งค่า Control Word ตามตารางหน้า 9 -10 เพื่อ กำหนดแต่ละพอร์ตให้เป็นอินพุตหรือเอ้าพุท

### ตัวอย่างโปรแกรม

SetPortByte (HwCtrl, 0xF30C, 0x80); เป็นการกำหนดให้ Port A, Port B, Port C ของ 8255#1 เป็นเอ้าพุท

SetPortByte (HwCtrl, 0xF30C, 0x9B); เป็นการกำหนดให้ Port A, Port B, Port C ของ 8255#1 เป็นอินพุท

จากตัวอย่าง 80H เป็น Control Word ที่กำหนดให้ทุกพอร์ตเป็นเอ้าพุต และ 9BH กำหนดให้ทุก พอร์ตเป็นอินพุท ส่วน F30C เป็น Control Port ของ 8255#1

#### Mode 0 Configurations

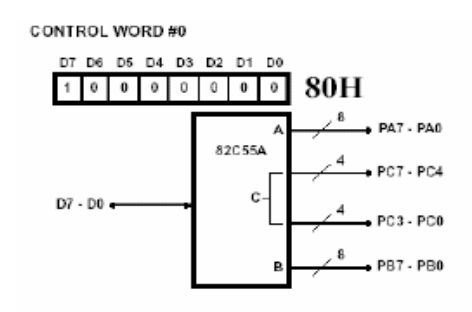

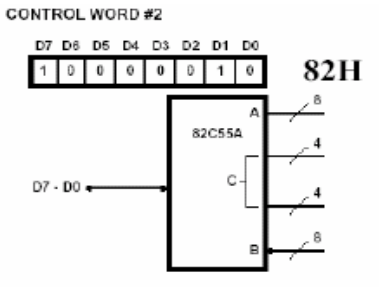

CONTROL WORD #1

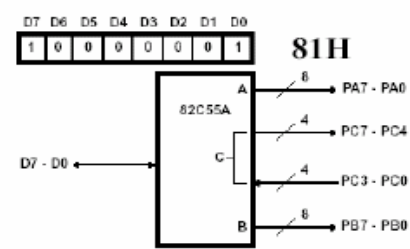

CONTROL WORD #3

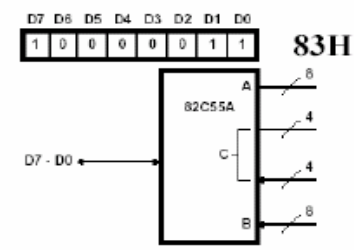

CONTROL WORD #4

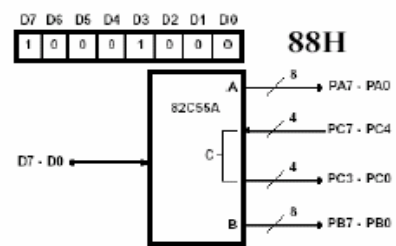

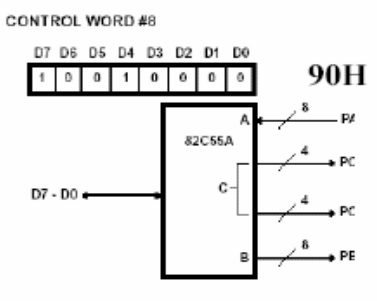

CONTROL WORD #5

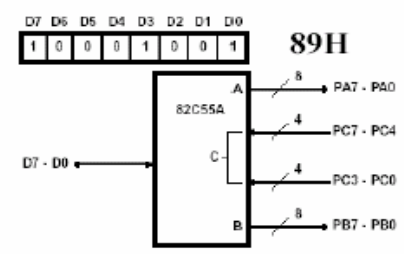

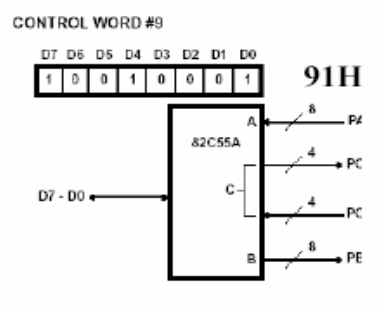

CONTROL WORD #6

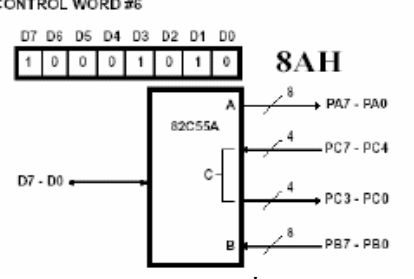

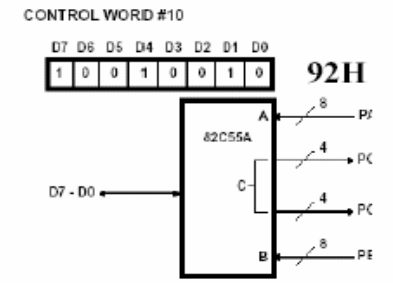

ตารางที่ 3.2 แสดง Control Word ของ 8255

CONTROL WORD #7

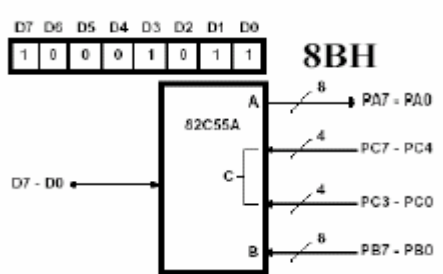

CONTROL WORD #11

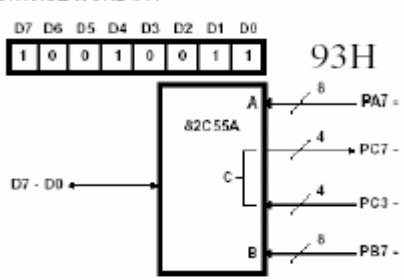

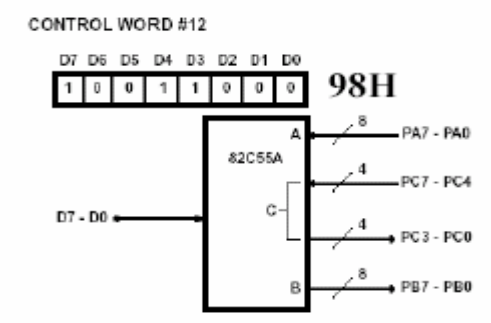

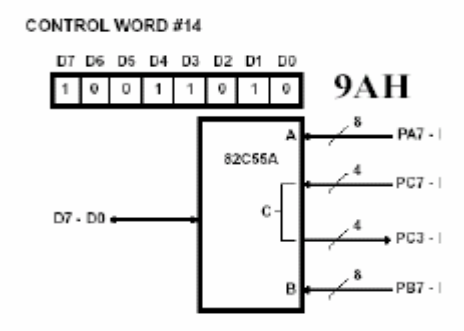

CONTROL WORD #13

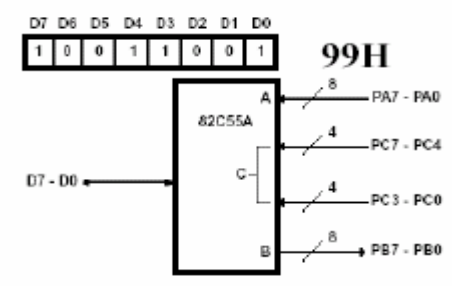

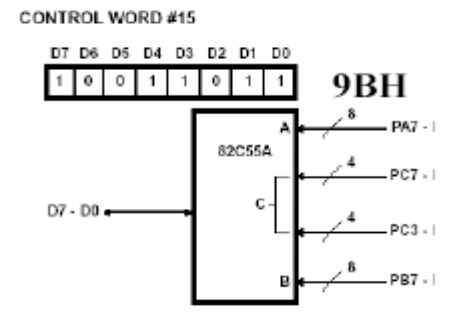

ตารางที่ 3.2 แสดง Control Word ของ 8255 (ต่อ)

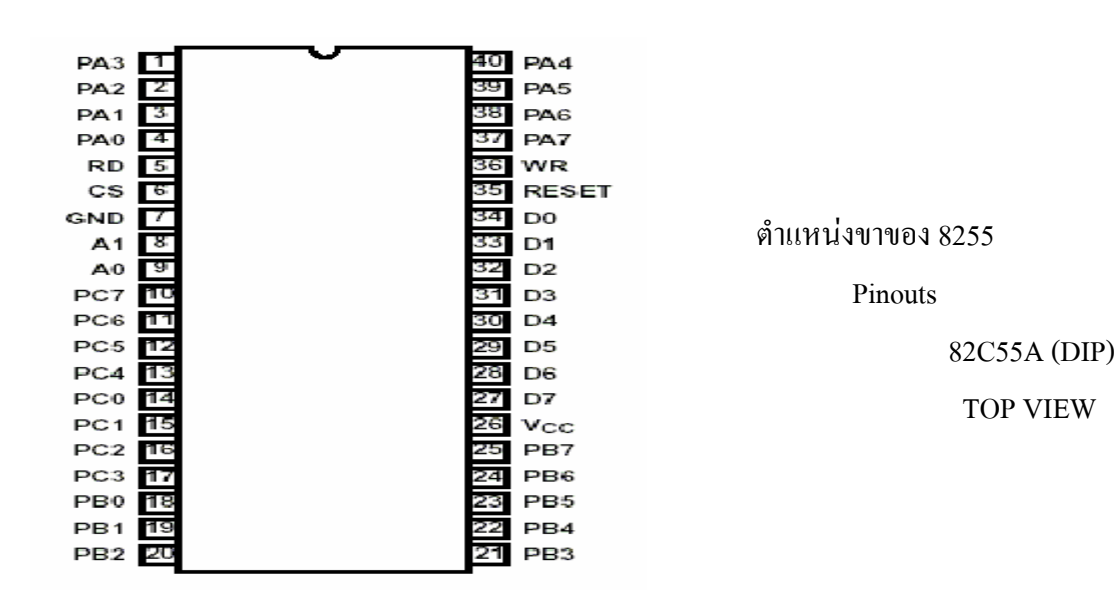

### 3.2.4 การใช้งาน OPEN COLLECTOR OUTPUT

ET – PCI8255 ได้เพิ่มเติมวงจร OPEN COLLECTOR OUTPUT ไว้ในพอร์ตของ 8255#1 PORT A โดยใช้ IC ULN 2803 เป็นทางเลือกทางหนึ่งสำหรับผู้ที่ใช้งาน I / O ไม่เกิน 8 บิต สามารถ ต่อกับรีเลย์ได้ และ โหลดอื่น ๆ ที่ใช้กระแสไม่เกิน 500 mA / CH โดยต่อทางขั้ว 10 Pin

# PARTIAL SCHEMATICS

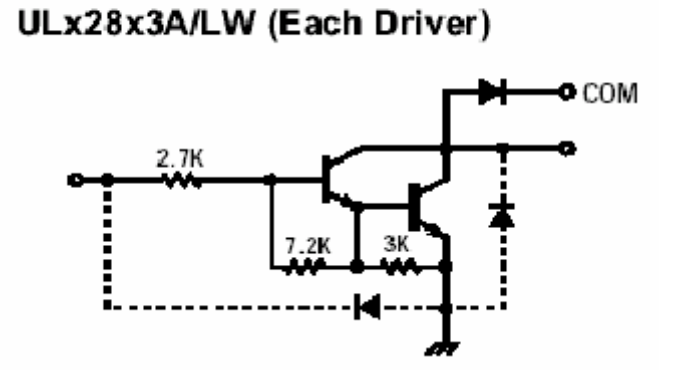

รูปที่ 3.4 โครงสร้างภายในของ ULN 2803

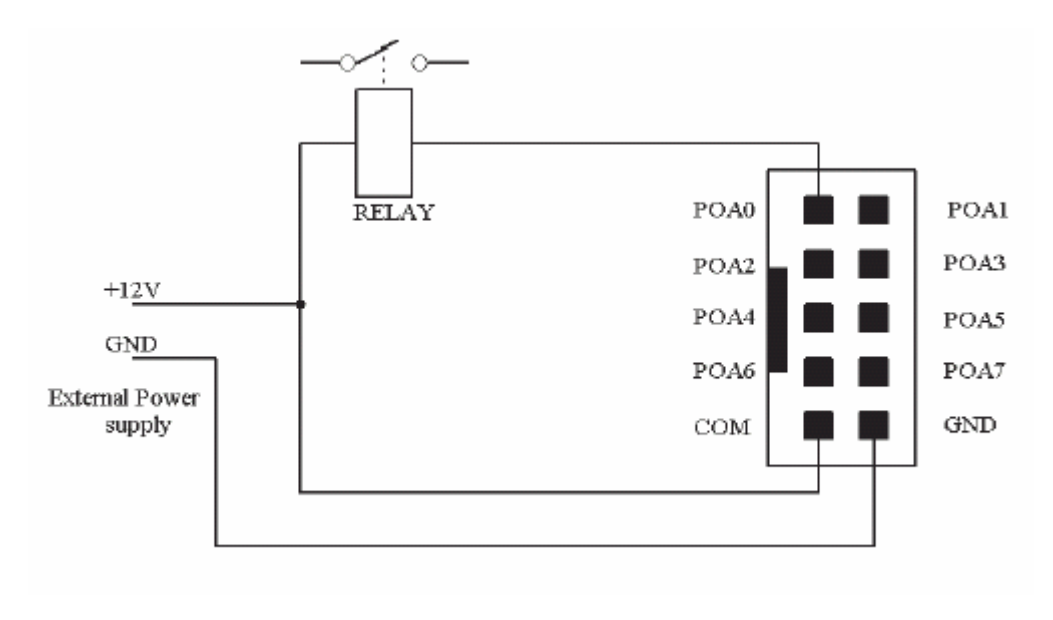

รูปที่ 3.5 การต่อกับรีเลย์กับขั้ว 10 PIN

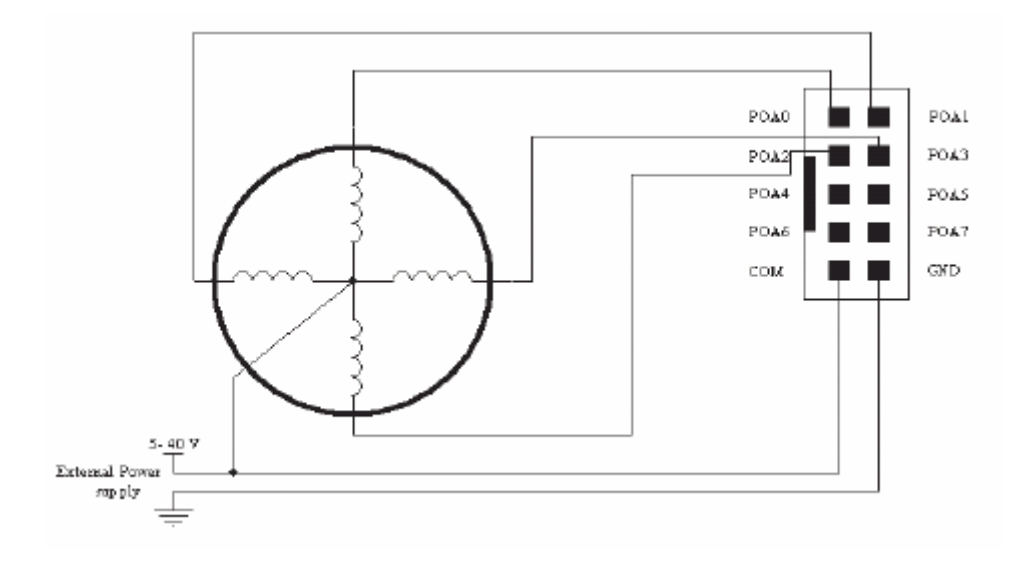

รูปที่ 3.6 การต่อกับ Stepping Motor กับขั้ว 10 PIN

ULN 2803 สามารถรับกระแสสูงสุดได้ประมาณ 500 mA / Pin ดังนั้น Stepping Motor มี ขนาดไม่เกิน 2 A โดยประมาณ

3.2.5 การทำงานของ ET – PCI8255

ET – PCI8255 การ์ด ประกอบด้วยสองส่วนคือ ส่วนของ IC8255 ซึ่งทำหน้าที่เป็นอินพุท เอ้าพุท ส่วนของวงจร ดีโค๊ดเดอร์ทำหน้าที่ถอดรหัสโปรโตกอลของ PCI BUS ได้แก่ ไอซี PLD XC95108 เมื่อเกิดขบวนการอ่านเขียนข้อมูล ไอซี PLD จะทำการตรวจลำดับและรูปแบบของ สัญญาณ จากนั้นสร้าง Cycle และส่งสัญญาณ ที่จำเป็นในการอ่านเขียน 8255 ได้แก่ CS, A0 – A1, RD WR ให้กับไอซี 8255 เป็นการถ่ายโอนข้อมูลระหว่าง PCI data bus กับ IO ภายนอก

3.2.6 ลักษณะ โดยทั่วไปของ PCI BUS

PCI BUS เป็นสถาปัตยกรรมยุคใหม่ที่มีความสามารถถ่ายโอนข้อมูลได้มากมีความซับซ้อน มากกว่า ISA BUS แบบเก่า อุปกรณ์ที่จะนำมาเชื่อมต่อกับ PCI จะต้องได้มาตรฐานตามคุณสมบัติที่ ได้กำหนดไว้แล้ว แต่การออกแบบอุปกรณ์ PCI ชนิด Target only สำหรับนำมาใช้ในงานควบคุมที่ ไม่ซับซ้อน นับเป็นทางเลือกอีกอย่างหนึ่ง

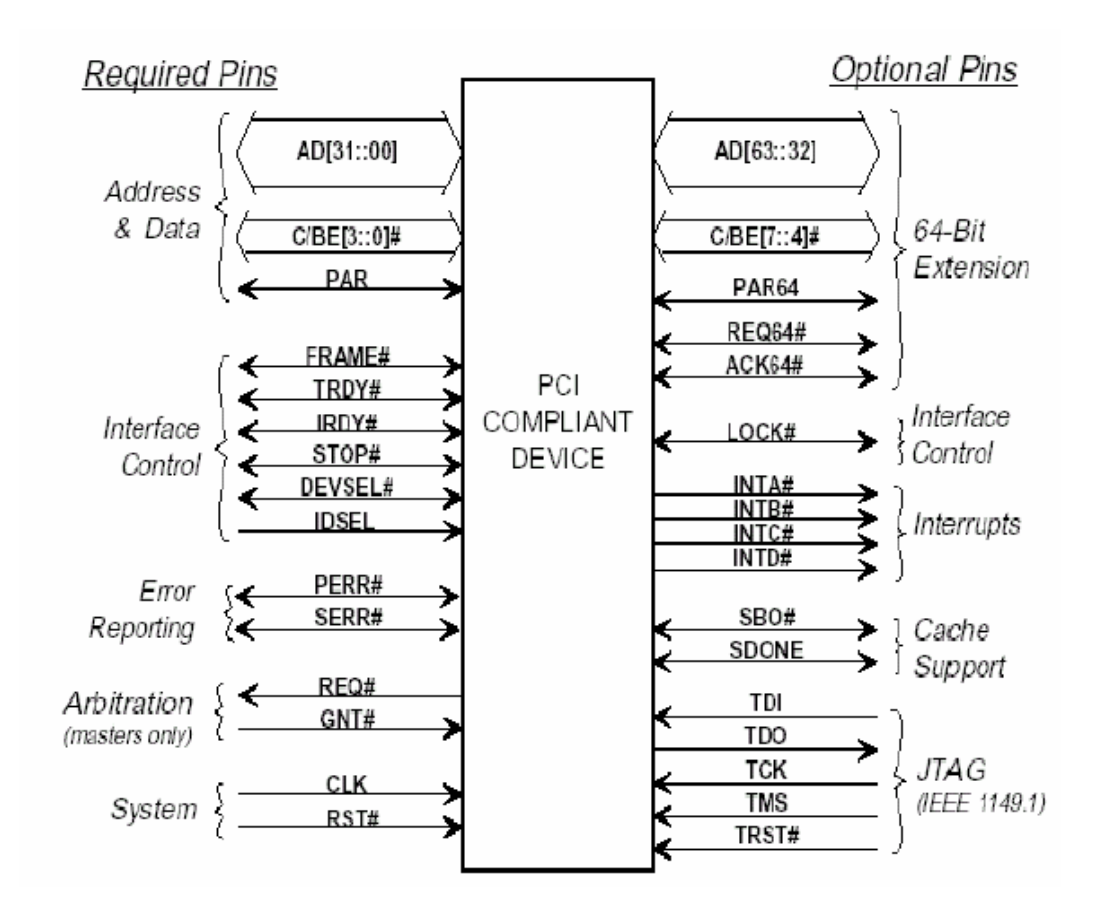

รูปที่ 3.7 สัญญาณอินเตอร์เฟสของ PCI BUS

สัญญาณอินเตอร์เฟสของ PCI BUS สามารถแยกเป็นสองส่วนได้แก่ Option PIN และ Request PIN

Request PIN แบ่งตามหน้าที่ได้ดังนี้

1. SYSTEM PIN

1.1 CLOCK Clock ของระบบ PCI BUS การเปลี่ยนแปลงของสัญญาณต่าง ๆ จะมีผล ที่ขอบขาขึ้นของ Clock

| 1.2 RESET        | ຕັ້ນູູູູູງາພ RESET                                 |
|------------------|----------------------------------------------------|
| 2. ADRESS and D  | ATA PIN                                            |
| 2.1 AD0 – AD31   | สัญญาณ Address และ Data ใช้ร่วมกันมีทั้งหมด 32 บิต |
| 2.2 C / BE[0::3] | สัญญาณ ชุคคำสั่ง ของบัส เช่น อ่าน เขียน            |
| 2.3 PAR          | สัญญาณ ตรวจสอบ Parity                              |

3. Interface Control Pin

3.1 FRAME สัญญาณ สำหรับบ่งชี้ว่าเริ่มต้น และ สิ้นสุด ขบวนการถ่ายโอนข้อมูล

3.2 IRDY สัญญาณแสดงความพร้อมของ Master

3.3 TRDY สัญญาณแสดงความพร้อมของ Target

3.4 DEVSEL สัญญาณเลือกอุปกรณ์

Option PIN เป็นสัญญาณสำหรับอุปกรณ์ PCI ความสามารถสูง

3.2.7 หลักการถ่ายโอนข้อมูลของ PCI

หลักการถ่ายโอนข้อมูลของ PCI ประกอบด้วย 3 สัญญาณ คือ

1. FRAME เป็นสัญญาณจาก Master สำหรับบ่งชี้ว่าเริ่มต้นแล สิ้นสุด ขบวนการถ่ายโอน ข้อมูล

IRDY Innitiator Ready เป็นสัญญาณจาก Master สำหรับบ่งชี้ว่า พร้อมที่จะรับส่งข้อมูล
 TRDY Target Ready เป็นสัญญาณจาก Target สำหรับบ่งชี้ว่า พร้อมที่จะรับส่งข้อมูล
 เมื่อ Bus อยู่ในสภาวะ Idle สัญญาณ FRAME IRDY จะไม่ ACTIVE

สัญญาณ CLOCK ที่ขอบบาขึ้นถูกแรกเมื่อ สัญญาณ FRAME เริ่ม Active เรียกสภาวะนี้ว่า Address Phase และ สัญญาณ Address, Command จะถูกถ่ายโอนในสัญญาณ Clock ที่ขอบบาขึ้นนี้ สัญญาณที่ขอบบาขึ้น Clock เรียกสภาวะนี้ว่า Data Phase ในสภาวะนี้ สัญญาณ IRDY TRDY จะ Active สภาวะ Wait Cycle อาจเกิดขึ้นได้ เมื่อสัญญาณ IRDY หรือ TRDY ไม่ Active ขบวนการ ถ่ายโอนข้อมูลจะสิ้นสุดเมื่อ สัญญาณ FRAME ไม่ Active

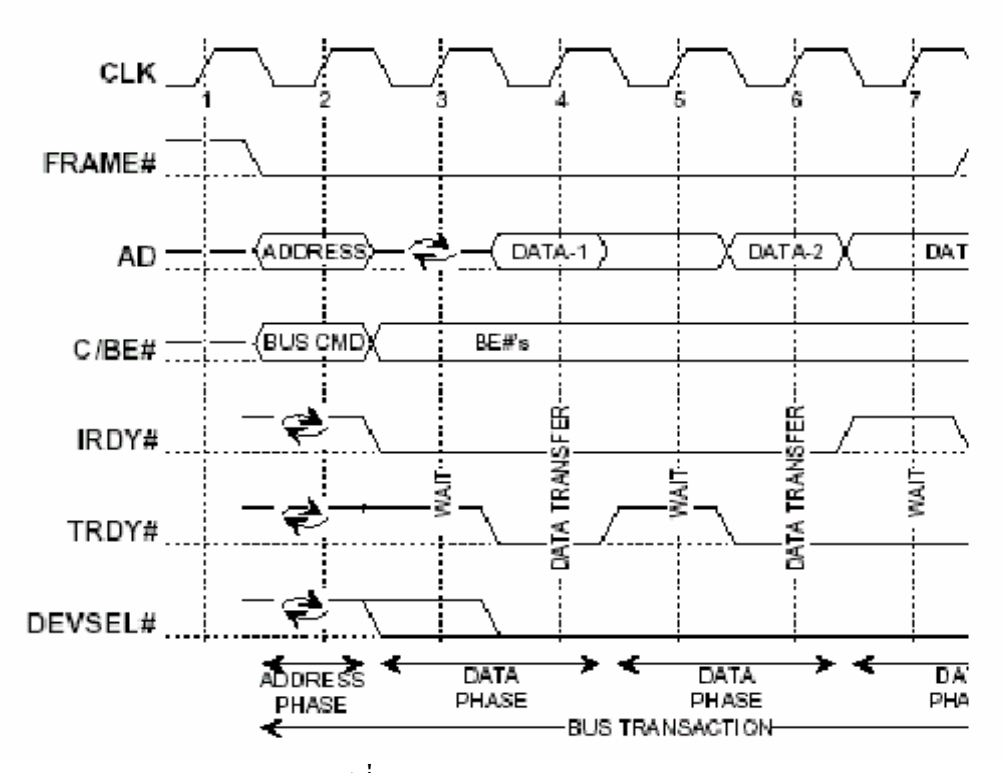

รูปที่ 3.8 Basic Read & Write Operation

# 3.3 ภาษาที่ใช้ในการเขียนโปรแกรม

Visual Basic เป็นภาษาคอมพิวเตอร์ (Programming Language) โดยตัวภาษามีพื้นฐานมาจาก ภาษา Basic ซึ่งย่อมาจาก Beginner's All Purpose Symbolic Instruction ซึ่งหมายถึง "ชุดคำสั่งหรือ ภาษาคอมพิวเตอร์สำหรับผู้เริ่มต้น" ภาษา Basic มีจุดเด่นคือผู้ใช้ที่ไม่มีพื้นฐานเรื่องการเขียน โปรแกรมเลยก็สามารถเรียนรู้และนำไปใช้งานได้อย่างง่ายดายและรวดเร็ว เมื่อเทียบกับการเรียน ภาษาคอมพิวเตอร์อื่น ๆ เช่น ภาษาซี, ปาสกาล เป็นต้น

# 3.4 การโปรแกรมเพื่อติดต่อกับ ET – PCI8255

ผู้ใช้งานสามารถสร้าง Application หรือโปรแกรมใด ๆ ที่มีฟังก์ชันสำหรับอินเอ้าพอร์ท ติดต่อ กับ ET – PCI8255 ได้โดยตรง แต่ปัจจุบันโปรแกรมที่สร้าง Application สำหรับรันบน Windows ส่วนหนึ่งไม่มีมีฟังก์ชันสำหรับอินเอ้าพอร์ท และถึงแม้ว่าบางโปรแกรมจะมีฟังก์ชันสำหรับอินเอ้า พอร์ท ก็ไม่สามารถรัน Application ที่สร้างขึ้นนั้นกับระบบปฏิบัติการรุ่นใหม่ เช่น Windows NT, Windows 2000, Windows XP เนื่องจากข้อจำกัดที่ว่า ระบบปฏิบัติการรุ่นใหม่ ไม่อนุญาตให้ใช้ คำสั่งอินเอ้าพอร์ทได้โดยตรงจาก User Mode แต่สามารถใช้คำสั่งอินเอ้าพอร์ทได้โดยผ่าน Driver Mode เท่านั้น ทั้งนี้ การพัฒนาโปรแกรมในส่วนของ Driver Mode มีความยุงยากซับซ้อน

ดังนั้นทางเลือกอย่างอื่นที่ง่ายกว่าสำหรับผู้ใช้คือ การเรียกใช้ Library เหล่านั้นจะถูกพัฒนาจาก ภาษา C และชุด DDK (Driver Development KIT) จากโปรแกรมเมอร์ที่มีความชำนาญและข้อคีอีก อย่างหนึ่งของการเรียกใช้ Library (DLL) คือผู้ใช้สามารถใช้โปรแกรมภาษาที่ตัวเองถนัดเรียกใช้ DLL Library เหล่านั้นได้ สำหรับ Library ที่ให้มาพร้อมกับ ET – PCI8255 นี้เป็น Library ตัวหนึ่งที่ ใช้งานได้ดีพอสมควร หรือผู้ใช้จะจัดหา Library ตัวอื่น ๆ มาทดลองใช้งานกับ ET – PCI8255 ก็ไม่ เป็นปัญหาแต่ประการใด

3.4.1 การติดตั้งใดรเวอร์และการใช้งาน Library

 Library ที่มีอยู่บน CDROM มีทั้งหมด 3 ไฟล์ เนื่องจากทั้ง 3 ไฟล์เป็น System File ผู้ใช้ ด้องทำการตั้งก่าให้ Windows Exploror มองเห็นไฟล์ System จึงจะสามารถ Copy ไฟล์จากแผ่น CDROM ได้

```
Klibdrv.SYS ใฟล์สำหรับระบบปฏิบัติการ
Klibdrv.VXD ใฟล์สำหรับระบบปฏิบัติการ
```

Klibdrv.DLL ใฟล์สำหรับ Compiler ของโปรแกรมตัวอย่าง

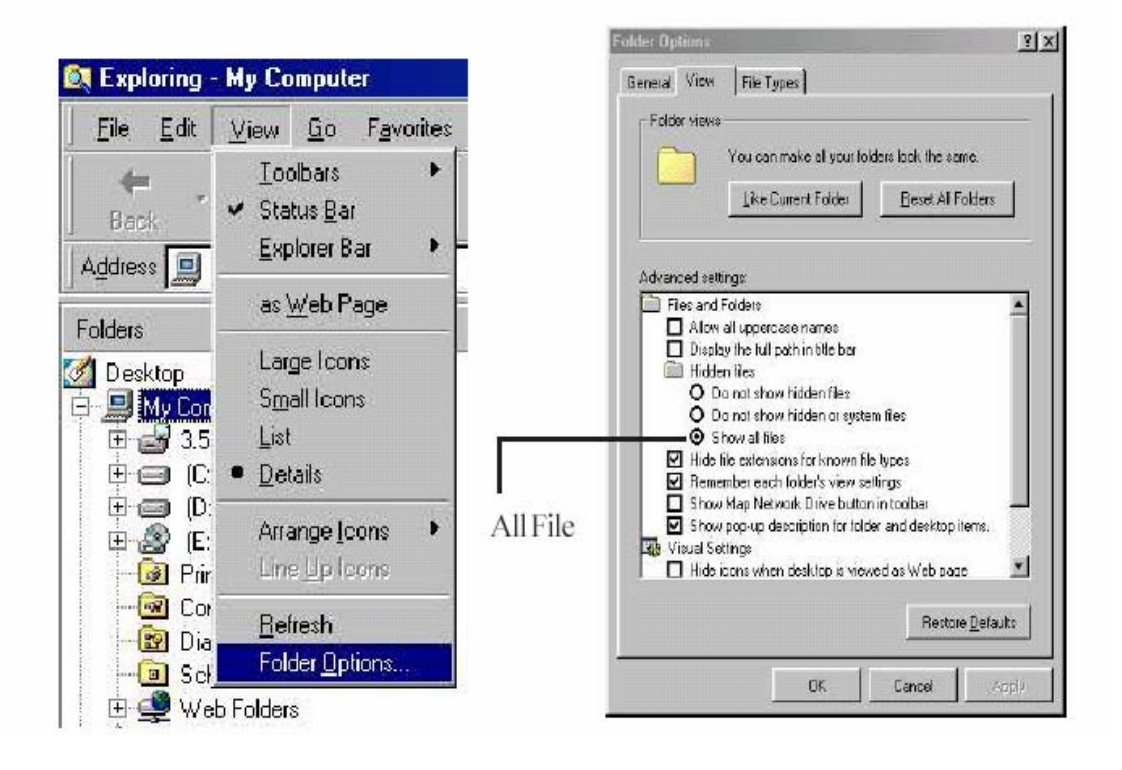

รูปที่ 3.9 การ SET ค่า ให้มองเห็น System File สำหรับ windows 95, 98

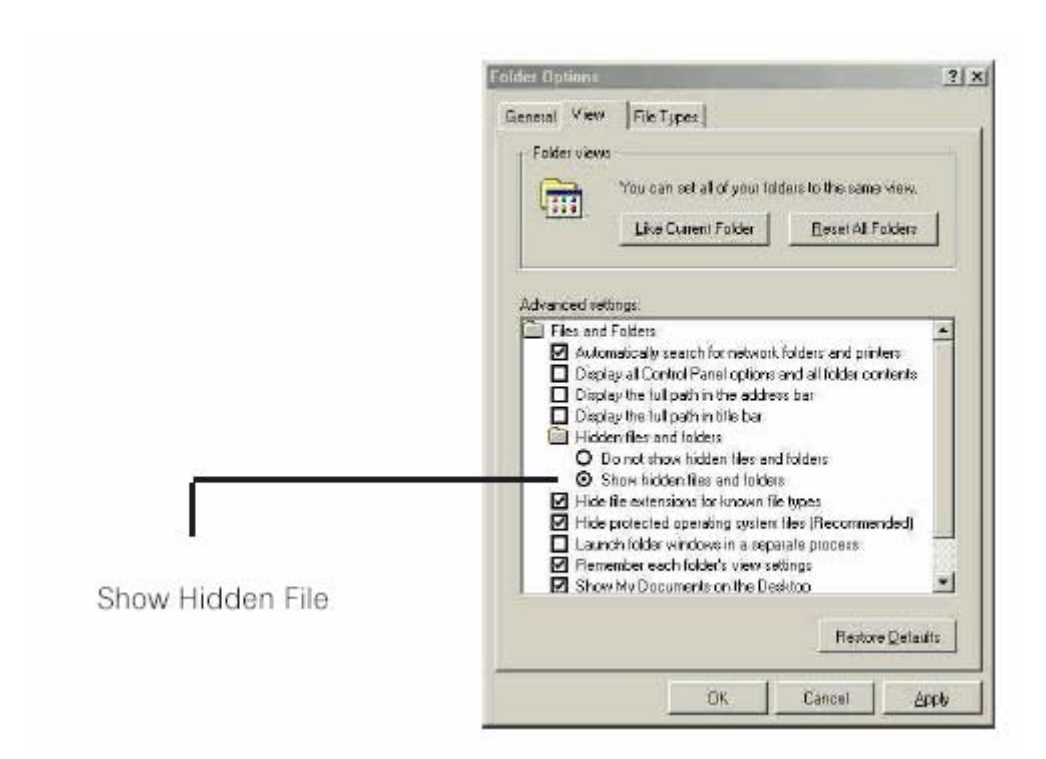

รูปที่ 3.10 การ SET ค่า ให้มองเห็น System File สำหรับ windows me 2. ทำการ Copy ไฟล์ลง System Directory ซึ่งกำหนดไว้ตอนติดตั้ง Windows

สำหรับ Windows 95, Windows 98, Windows Me

ทำการ Copy ไฟล์ Klibdrv.VXD, Klibdrv.SYS, Klibdrv.DLL ไปที่ System Directory ใน กรณีติดตั้งไว้ที่ Driver C C:\Windows \System\ และ C:\Windows\System32\Driver\

3. ทดสอบว่าการ Copy File ใด้ถูกต้อง โดยการ Search File Name Klibdrv.SYS หรือ Klibdrv.VXD

| Search Results                     |                  |                                                  | _ 🗆 ×          |
|------------------------------------|------------------|--------------------------------------------------|----------------|
| Eile Edit View Favorites Lools E   | <u>t</u> elp     |                                                  | 19             |
| + Back + + + 🔁 🔕 Search 🖓          | Folders GHistory | 町×5)目・                                           |                |
| Address 🔊 Search Results           |                  |                                                  | • @Go          |
| Search<br>C <u>N</u> ew Ø          | *                | Select an item<br>to view its                    |                |
| Search for Files and Folders       | Search R         | esults                                           |                |
| Search for files or folders named: |                  |                                                  |                |
| Klibdry.SYS                        |                  |                                                  |                |
| Containing text                    | Name             | In Folder                                        | Size           |
|                                    | KLIBDRV.SYS      | C:\WINDOWS\SYSTEM<br>C:\WINDOWS\SYSTEM32\DRIVERS | 24 KB<br>24 KB |
| Look in:                           |                  |                                                  |                |
| MAIN (C:)                          |                  |                                                  |                |
| Stop Search                        | -                |                                                  | ,              |
| A flat A farmed                    | and benchmark    |                                                  |                |

การใช้งานตัวอย่างการ โปรแกรมของ Visual Basic Version 6.0

ก่อน copy ตัวอย่างการ โปรแกรมจากแผ่น CDROM จะต้องตั้งก่าใน Windows Explorer ให้ เป็น Show All File

| Name 🔺        | Size  | Туре                           | Modified        |
|---------------|-------|--------------------------------|-----------------|
| 😂 Form1.frm   | 16 KB | Visual Basic Form File         | 2/5/2546 11:25  |
| 🔊 KlibDrv.dll | 60 KB | Application Extension          | 3/11/2543 4:13  |
| 🔊 KLIBDRV.sys | 24 KB | System file                    | 3/11/2543 4:13  |
| 🔊 KLIBDRV.VXD | 18 KB | Virtual device driver          | 5/11/2543 7:23  |
| KlibHWT.bas   | 10 KB | Visual Basic Module            | 24/10/2543 6:10 |
| 🔁 vb8255.exe  | 40 KB | Application                    | 8/5/2546 14:26  |
| 💐 vb8255.vbp  | 1 KB  | Visual Basic Project           | 2/5/2546 11:25  |
| 🔊 vb8255.vbw  | 1 KB  | Visual Basic Project Workspace | 2/5/2546 11:25  |

#### 1. open project

| New Project                                   | Ctrl+N<br>Ctrl+O |
|-----------------------------------------------|------------------|
| Add Project                                   |                  |
| Save Project                                  |                  |
| Save Project As                               | Chilling         |
| Save Form1.frm As                             | C(n+5            |
| Save Sejection<br>Save Change Script          |                  |
| 🖨 Brint<br>D. Driet Setue                     | Ctrl+P           |
| Make vb8255.exe                               |                  |
| Make Project Group                            |                  |
| <u>1</u> vb8255.vbp<br>2\\PCI-exam\V8_EX\a    | stpcill6io.vbp   |
| 3\YB_EX\etpci16io.vbp<br>4\YB4\EX1\Et8255.Vbp |                  |
| Egit                                          | Alt+Q            |

### 3.4 การออกแบบโปรแกรม

ขั้นตอนที่ 1 ศึกษาความต้องการของผู้ใช้ (user requirement) และกำหนด วัตถุประสงค์ของ โปรแกรม (Objective) ในที่นี้เราต้องการที่จะออกแบบโปรแกรมให้สามารถควบคุมการทำงานของ รถยนต์ ซึ่งเราต้องทราบรายละเอียดของรถยนต์ ระบบต่าง ๆ รวมทั้งวงจรไฟฟ้าที่ควบ จากรูป ข้างบน ทำให้เราทราบว่าเรามีรีเลย์ 40 ตัว ที่ทำหน้าที่ตัดต่อระบบการทำงานต่าง ๆ ของเครื่องยนต์ โดยที่รีเลย์แต่ละตัวมีการต่ออนกรมและขนานกับรีเลย์ตัวอื่น แล้วจึงต่อเข้ากับอปกรณ์ต่าง ๆ

ขั้นตอนที่ 2 ออกแบบหน้าจอของโปรแกรมที่เราต้องการ (prototype) พร้อมกับกำหนด คุณสมบัติและส่วนประกอบต่าง ๆ ของโปรแกรมโดยละเอียด (program specification) การ ออกแบบหน้าจอเราจะเลือกคอนโทรลต่าง ๆ ตามลักษณะการใช้งาน ตัวอย่าง เช่น หน้าจอ โปรแกรมที่เราออกแบบ มีการเลือกใช้ Combo Box เนื่องจากเราต้องการทดสอบว่าเมื่อมีปัญหา แบบต่าง ๆเกิดขึ้นกับรถยนต์แล้วจะส่งผลอะไรบ้างต่อรถยนต์

ขั้นตอนที่ 3 เริ่มเขียน โปรแกรม (coding)

ขั้นตอนที่ 4 รวบรวมโปรแกรม แปลงให้อยู่ในรูปที่พร้อมใช้งาน (compile) และ ทคสอบการ ทำงานของโปรแกรม (testing) ซึ่งเราจะได้หน้าจอของโปรแกรมและ Coding ดังนี้

36

2. OPEN vb8255.vbp

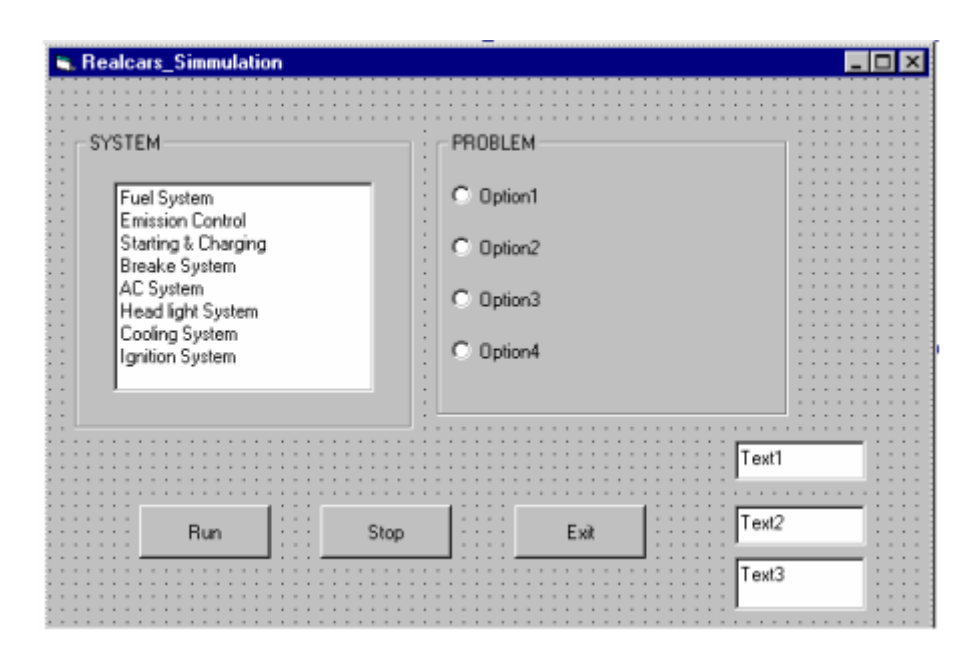

รูปที่ 3.11 หน้าจอโปรแกรม (ที่ออกแบบ)

จากรูปที่ จะเห็นว่าเรามีการแบ่ง หน้าจอเป็น 2 กลุ่ม คือ ใน Combo Box เป็นกลุ่มของระบบ ต่าง ๆ ในรถยนต์ ส่วนใน Frame เป็นการจัดกลุ่มปัญหาต่าง ๆ ไว้ด้วยกัน ซึ่งปัญหาเหล่านี้จะเป็นไป ตามระบบต่าง ๆ ที่เราเลือก ส่วน Command Button ทั้ง 3 อันมีหน้าที่ดังนี้ Run เมื่อเรากด จะทำ หน้าที่ประมวลผล Stop เมื่อเรากด จะทำหน้าที่หยุดการประมวลผล Exit เมื่อเรากด จะเป็นการออก จากโปรแกรม ส่วน Text Box 2 อัน จะแสดงตัวเลขกลุ่มของระบบและลำดับของปัญหา โดยปุ่มแต่ ละปุ่มต้องเขียนโปรแกรมควบคุม ซึ่งเป็นโปรแกรมย่อย (Sub program) ของโปรแกรมหลัก (Main program)

ขั้นตอนที่ 6 ทคสอบโปรแกรมโคยใช้แผงวงจร LED TEST

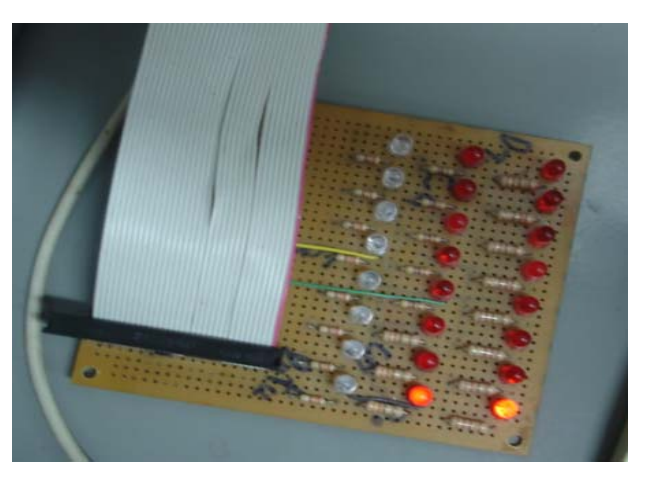

รูปที่ 3.12 การคสอบโคยใช้แผง LED TEST